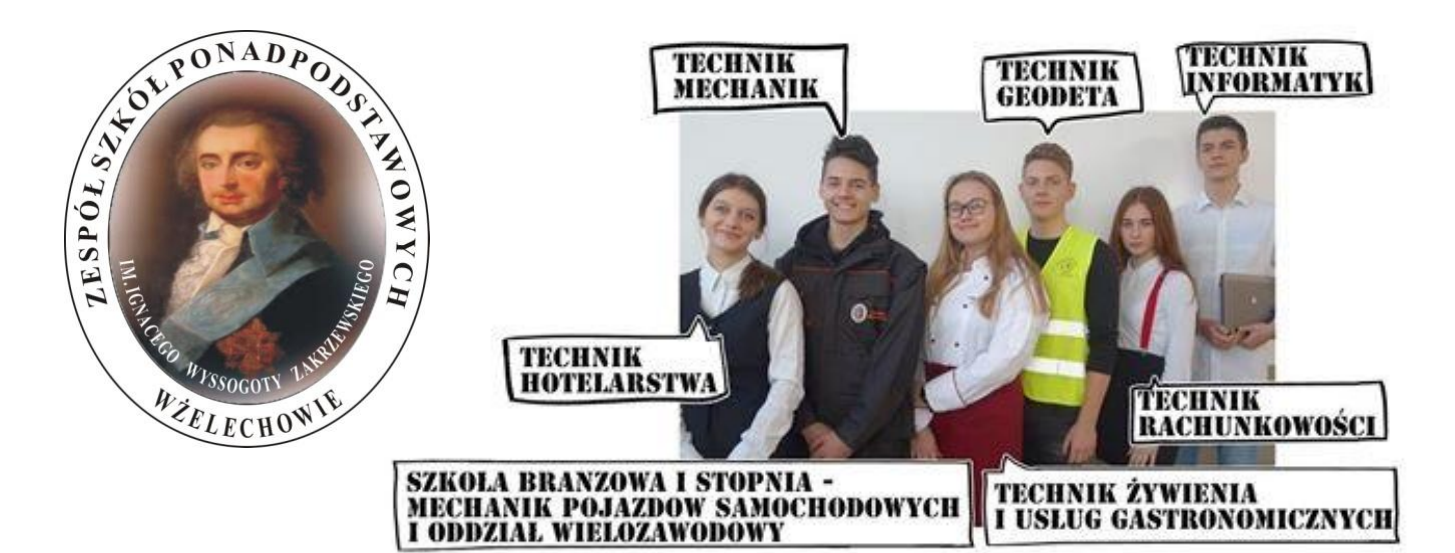

# Instrukcja obsługi rejestracji kandydatów w systemie rekrutacji on-line Vulcan DO ZESPOŁU SZKÓŁ PONADPODSTAWOWYCH im. Ignacego Wyssogoty Zakrzewskiego w Żelechowie

2021/2022

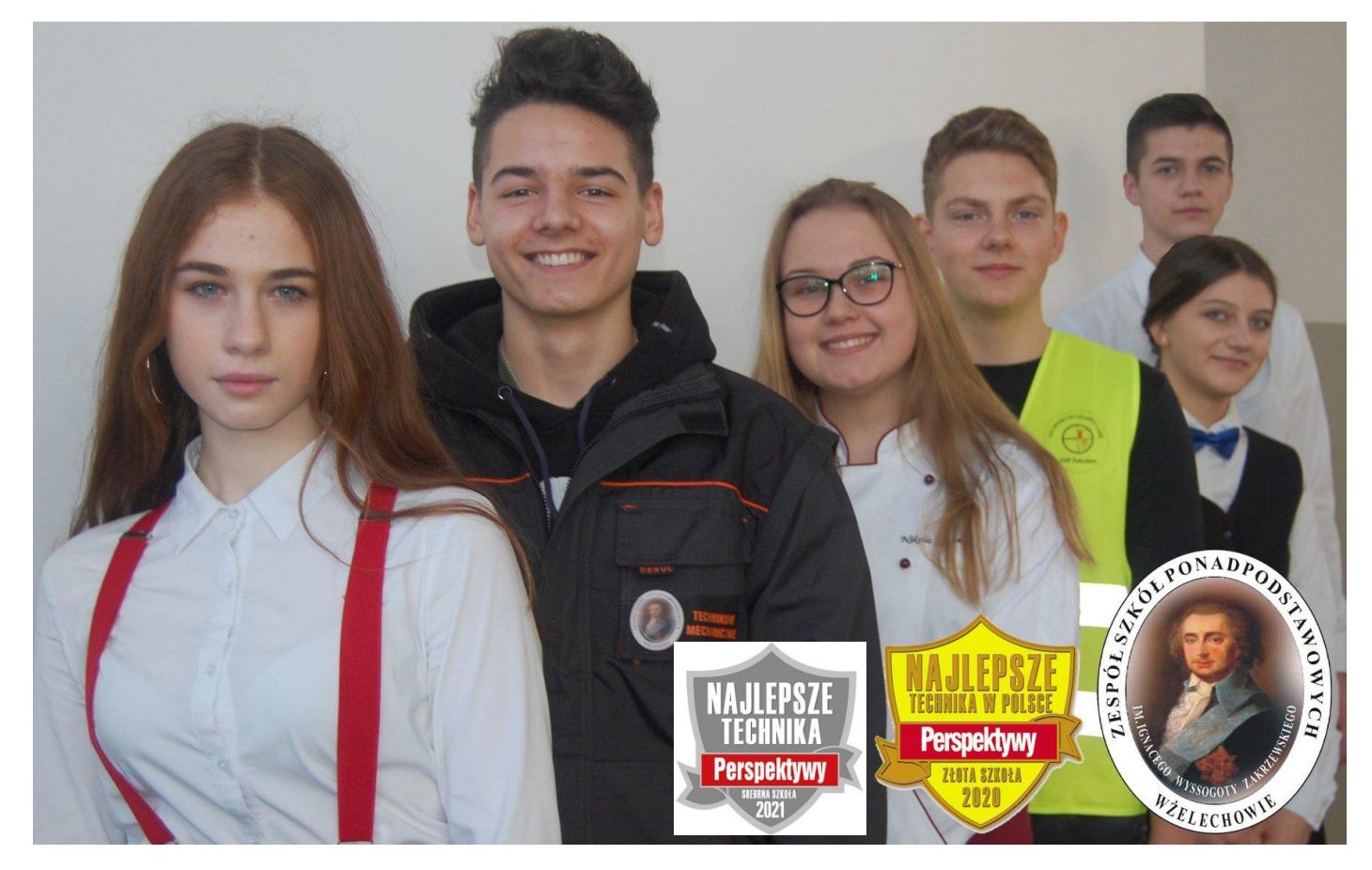

# Wstęp

Od roku szkolnego 2019/2020 zgłaszanie kandydatur do szkół prowadzonych przez Powiat Garwoliński (a więc też przez naszą szkołę) odbywa się wyłącznie za pomocą systemu on-line. Aby złożyć podanie należy zalogować się na stronę www <u>https://garwolin.edu.com.pl/kandydat</u> (strona będzie dostępna zgodnie z harmonogramem rekrutacji ogłoszonym przez ministerstwo) i należy postępować zgodnie z poniższą instrukcją...

# Rejestracja Kandydata

Elektroniczna rejestracja kandydata rozpoczyna się od podania numeru PESEL kandydata i w zależności od podjętej decyzji odbywa się w kilku krokach, podczas których wprowadzane są dane wymagane w procesie rekrutacji. Bardzo ważne jest aby kandydat sprawdził w terminach rekrutacji, od kiedy może zakładać konto oraz termin w którym traci taką możliwość.

|    | Kontrast: A A A A                                                             |   |
|----|-------------------------------------------------------------------------------|---|
|    | NABÓR VULCAN                                                                  |   |
|    | Nabór Szkoły ponadpodstawowe                                                  |   |
|    | Szanowni Kandydaci Od 17.05.2021r. ROZPOCZĘCIE NABORU >>>                     | 6 |
|    | 13.05.2021 r. godzina 17:00 >>><br>ZAPRASZAMY na POKAZ OBSŁUGI SYSTEMU NABORU |   |
| 16 | ELEKTRONICZNEGO PRZEZ KANDYDATA >>> NA ŻYWO.                                  |   |

W celu rozpoczęcia rejestracji należy w bocznym menu wybrać pozycję menu Zgłoś kandydaturę.

Aby zgłosić kandydaturę, należy podać swój numer PESEL lub numer innego dokumentu tożsamości, a następnie uzupełnić dane wymagane w poszczególnych krokach rejestracji.

1. W kroku pierwszym należy uzupełnić dane osobowe kandydata, zwracając szczególną uwagę na sektor Dane dodatkowe, ponieważ w przypadku zaznaczenia jakiejś opcji konieczne jest posiadanie dokumentu potwierdzającego spełnianie zaznaczonego kryterium oraz dołączenie go do wniosku składanego w szkole I wyboru.

2. W kroku drugim należy uzupełnić dane rodziców, zwracając szczególną uwagę na możliwość wprowadzenia nr telefonu rodzica, który jest bardzo przydatny dla szkoły pierwszego wyboru w sytuacji, gdy wniosek zawiera błędy.

3. W kroku trzecim należy wybrać szkoły i oddziały, do których kandydat chce ubiegać się o przyjęcie.

4. <u>W kroku czwartym można wydrukować wniosek, który należy zanieść do szkoły pierwszego wyboru.</u>

### Aby rozpocząć rejestrację należy wejść na stronę https://garwolin.edu.com.pl/kandydat

1. W bocznym menu wybrać pozycję Zgłoś kandydaturę.

| Nabór Szkoły po     | adpodstawowe                             | VULCAN   |
|---------------------|------------------------------------------|----------|
| Zgłoś kandydaturę   |                                          |          |
| Aktualności         | Załoś kandydature                        |          |
| Terminy naboru      | zgios kalidydatulę                       |          |
| Oferta              |                                          |          |
| Statystyki chętnych | Namer PESEL kandydata:                   |          |
| Pliki do pobrania   |                                          |          |
| Pomoc               | Kandydat nie posiada numenu Pesei (obcow | relowcy) |
| Podstawa prawna     |                                          | Dates    |

2. Wpisać numer PESEL kandydata i kliknąć przycisk Dalej.

W czasie elektronicznego zgłaszania kandydatury system umożliwia uczestnictwo w elektronicznej rekrutacji także kandydatom nieposiadającym nr PESEL, tzn. obcokrajowcom. Użytkownik może wówczas skorzystać z opcji Kandydat nie posiada numeru Pesel (obcokrajowcy). Należy wtedy w systemie wprowadzić dane: datę urodzenia oraz płeć i kliknąć przycisk Dalej.

## W kolejnym kroku należy wprowadzić dane osobowe.

### Krok 1: Wprowadzenie danych osobowych

W kroku 1 należy wypełnić formularz Dane osobowe, a następnie kliknąć przycisk Dalej:

| Nabór Szkoły ponadpod                                                                                                    | stawowe                                                                                                    | VULCAN |
|----------------------------------------------------------------------------------------------------|----------------------------------------------------------------------------------------------------|--------|
| 1. Dane asobiowe 2. Dane roda                                                                                                    | scon 3. Preferencje 4. Drukowanie Whitosiu                                                                                                    |        |
| Aby zgłosóć kandydature naliezy udop<br>W kroku pierwszym i drugim należy u<br>W kroku trzecim należy wytrac odda<br>W kroku czwartym można wydrukow | etnic dene wymagane w kolejnych krokach.<br>sogenio dane sobowe kandydata i rodzicow.<br>ały i szlioły, do których chczsz kandydować, preferowane języki olice orsz wprowadzić własne hasło do konta.<br>ać wnosek, który naledy zaniesć do szkuły pierwszego wyboru. |        |
| PESEL:                                                                                                    | 05311011657                                                                                                    |        |
| Deta sinodzenija                                                                                                    | 10.11.2005                                                                                                    |        |
| Imie (wymagane):                                                                                                    |                                                                                                    |        |
| Nazwoku (nymegene)                                                                                                    |                                                                                                    |        |
| Adres e-mail niczbędny do<br>odzyskenie nasie                                                                                                    |                                                                                                    |        |
| Adres zamieszkania                                                                                                    |                                                                                                    |        |
| Adres page terytorium RP                                                                                                    |                                                                                                    |        |
| Mejscawost (wymagane)                                                                                                    |                                                                                                    |        |
| Gmina (wymegane)                                                                                                    | - wybarz -                                                                                                    |        |
| Kod pocitiony (wymagane)                                                                                                    |                                                                                                    |        |
| Poczia (wymagane)                                                                                                    |                                                                                                    |        |
| Unice                                                                                                    |                                                                                                    |        |
| Numer budynku (symagarie)                                                                                                    |                                                                                                    |        |

Należy podać swoje dane osobowe i adresowe oraz wybrać swoją szkołę podstawową. Jeśli na liście brakuje właściwej szkoły podstawowej, należy zaznaczyć opcję, a następnie wpisać nazwę szkoły podstawowej oraz jego adres.

Podanie adresu e-mail kandydata jest bardzo ważne, ponieważ w przypadku zagubienia loginu i hasła możliwe będzie uzyskanie dostępu do systemu (na adres e-mail zostanie wysłany link dostępowy).

Gdy na początku rejestracji zaznaczono opcję, że kandydat nie posiada numeru PESEL, należy w kroku 2 uzupełnić dodatkowo rodzaj, serię i numer dokumentu tożsamości.

Jeśli kandydat posiada orzeczenie o procesie kształcenia specjalnego, ma problemy zdrowotne lub spełnia jedno z podanych na liście kryteriów, należy uzupełnić odpowiednie pola w sekcji Dodatkowe informacje.

| Orzeczenie o potrzebie kształcenia specjalnego                                                                                                    |    |
|----------------------------------------------------------------------------------------------------|----|
| Kandydat posiada orzeczenie o potrzebie kształcenia specjalnego wydane ze względu na niepełnosprawność przez publiczną poradnię psychologiczno-<br>pedagogiczną (niesłyszący, słabosłyszący, niewidomi, słabowidzący, z niepełnosprawnością ruchową, w tym z afazją, z upośledzeniem umysłowym, z<br>autyzmem, w tym z zespołem Aspergera i z niepełnosprawnościami sprzężonymi). |    |
| Numer orzeczenia:                                                                                                    |    |
| Zaznaczenie powyższej opcji umożliwia wybranie na liście preferencji oddziału integracyjnego cz. dla kandydatów z orzeczeniem o potrzebie kształcenia specjalneg                                                                                                    | 0. |
| Problemy zdrowotne                                                                                                    |    |
| Kandydat ma problemy zdrowotne, ograniczające możliwości wyboru kierunku kształcenia ze względu na stan zdrowia, potwierdzone opinią publicznej<br>poradni psychologiczno-pedagogicznej, w tym publicznej poradni specjalistycznej                                                                                                    |    |
| Dodatkowe informacje                                                                                                    |    |
| Kandydat pochodzi z rodziny wielodzietnej.                                                                                                    |    |
| Kandydat jest osobą niepełnosprawną.                                                                                                    |    |
| Jeden z rodziców kandydata jest osobą niepelnosprawną.                                                                                                    |    |
| Oboje rodzice kandydata są osobami niepełnosprawnymi.                                                                                                    |    |
| Kandydat ma niepełnosprawne rodzeństwo.                                                                                                    |    |
| Kandydat jest osobą samotnie wychowywaną.                                                                                                    |    |
| Kandydat objęty jest pieczą zastępczą.                                                                                                    |    |
| Anuluj Dalej                                                                                                    |    |

### Krok 2: Wprowadzenie danych rodziców

W drugim kroku wypełniania formularza przez kandydata należy wypełnić dane rodziców i kliknąć przycisk Dalej. W przypadku, gdy ustanowiono opiekę prawną nad kandydatem należy podać dane opiekunów prawnych.

| W przypadku, gdy ustanowiono opiekę p | prawną nad dzieckiem, należy podać dane opiekunów prawnych. |
|---------------------------------------|-------------------------------------------------------------|
| Matka/opiekunka prawna                |                                                             |
| Brak danych                           |                                                             |
| lmię (wymagane):                      | Weronika                                                    |
| Nazwisko (wymagane):                  | Ponadpodstawowa                                             |
| Telefon:                              |                                                             |
| E-mail:                               |                                                             |
| Brøk ødresu                           |                                                             |
|                                       | Kopiuj adres kandydata                                      |
| Adres poza terytorium RP              |                                                             |
| Miejscowość (wymagane):               | Kluczbork                                                   |
| Gmina (wymagane):                     | G: Kluczbork, P: kluczborski, W: OPOLSKIE                   |
| Kod pocztowy (wymagane):              | 45.200                                                      |
| Poczta (wymagane):                    | Kluczbork                                                   |
| Ulica:                                | Kluczborska                                                 |
| Numer budynku (wymagane):             | 111                                                         |
|                                       |                                                             |

Przycisk

piuj adres kandydata

służy do skopiowania wcześniej wprowadzonego adresu kandy-

data do adresu wybranego rodzica.

Wymagane jest podanie danych co najmniej jednego z rodziców/opiekunów prawnych. Podanie numeru telefonu rodzica umożliwi szkole I wyboru kontakt z rodzicem w sytuacji, gdy wniosek kandydata zawiera błędy.

### Krok 3: Wybór preferencji

Wybór preferencji jest kluczowym momentem uzupełniania wniosku. Przed wyborem oddziału/grupy rekrutacyjnej należy zapoznać się z zasadami rekrutacji obowiązującymi w danej szkole opublikowanym w menu Oferta. Należy pamiętać, że można wybrać 3 szkoły i dowolną liczbę oddziałów/kierunków. Należy uporządkować oddziały/kierunki w kolejności od najbardziej do najmniej preferowanych za pomocą przycisków. Klikanie ikon pozwala odpowiednio przesuwać lub usuwać pozycje na liście preferencji.

### WAŻNE!

- 1. Należy pamiętać że w Zespole Szkół Ponadpodstawowych im. Ignacego Wyssogoty Zakrzewskiego w Żelechowie są dostępne 2 szkoły Technikum w Żelechowie oraz Branżowa Szkoła I stopnia składając podanie np. do Technikum w Żelechowie i do Branżowej Szkoły I stopnia w Żelechowie składamy podania do dwóch różnych szkół i zostaje nam już tylko jedna szkoła do wyboru.
- 2. Możemy zgłaszać kandydaturę do 3 szkół ale możemy wybrać dowolną ilość kierunków w każdej szkole tzn. możemy złożyć podanie do Technikum w Żelechowie a wybrać wszystkie dostępne kierunki (technik informatyk, technik rachunkowości, technik geodeta itd.) a nadal zostaną nam do wyboru 2 Szkoły.

W celu dodania preferencji do listy należy kliknąć przycisk Dodaj – wówczas pojawi się ona na liście.

| 1. Dane osobowe 2. Dane rodziców 3. Preferencje 4. Drukowanie Wniosku                                                                                                    |                                                        |   |
|----------------------------------------------------------------------------------------------------|--------------------------------------------------------|---|
| Wybór preferencji jest kluczowym momentem rejestracji. Przed wyborem szkoły i oddziału zapoznaj się z zasadami rekrutacji obowiązującymi w danej szkole<br>opublikowanymi w menu Oferta.<br>Pamiętaj, że mozesz wybrać 3 szkoły i dowolną liczbę oddziałów. Jeśli w systemie występują szkoły niepubliczne, to nie są one liczone do podanego limitu. Uporządkuj<br>oddziały/grupy rekrutacyjne w kolejności od najbardziej do najmniej preferowanych.<br>Uporządkuj oddziały/grupy rekrutacyjne w kolejności od najbardziej do najmniej preferowanych. |                                                        |   |
| Lista wybranych preferency                                                                                                    | ji                                                     |   |
| Numer                                                                                                    | Obowiązuje<br>sprawdzian<br>uzdolnień<br>kierunkowych  |   |
| Technikum w Żelechowie – 1TG Technik Geodeta                                                                                                    |                                                        |   |
| Technikum w Żelechowie – 1TI Technik Informatyk                                                                                                    |                                                        |   |
| Wybór oddziałów na listę preferencji                                                                                                    |                                                        |   |
| Miejscowość:                                                                                                    | Powiat Garwoliński                                     | • |
| Szkola:                                                                                                    |                                                        |   |
|                                                                                                    | Technikum w Żelechowie                                 | Ŧ |
| Oddział/Grupa:                                                                                                    | Tylko oddziały bez sprawdzianów uzdolnień kierunkowych |   |
|                                                                                                    | Technikum w Żelechowie – 1TR Technik Rachunkowości     | - |
|                                                                                                    | Dodaj                                                  |   |

# Na koniec rejestracji w kroku trzecim należy zapoznać się z oświadczeniem, w tym w części dotyczącej przetwarzania danych osobowych:

# Odwiadczenie dotyczące treści wniosku A statuszy z wiej podraw dane są zgodne ze statuem fieljącyczy je jest przepisani ustatu z dnia 14 grudna 2016 r. Prawo dwiadowe (Dz. U. 2018 r. poz. 996, z pódr., m.) oza ustatu z dnia 14 grudna 2016 r. Prawo dwiadowe (Dz. U. 2018 r. poz. 996, z pódr., m.) oza ustatu z dnia 14 grudna 2016 r. Prawo dwiadowe (Dz. U. 2018 r. poz. 996, z pódr., m.) oza ustatu z dnia 14 grudna 2016 r. Prawo dwiadowe (Dz. U. 2018 r. poz. 996, z pódr., m.) oza ustatu z dnia 14 grudna 2016 r. Prawo dwiadowe (Dz. U. 2018 r. poz. 996, z pódr., m.) oza ustatu z dnia 14 grudna 2016 r. prawo dwiadowe (Dz. U. 2018 r. poz. 996, z pódr., m.) oza ustatu z dnia 14 grudna 2016 r. prawo dwiadowe (Dz. U. 2018 r. poz. 996, z pódr., m.) oza ustatu z dnia 14 grudna 2016 r. prawo dwiadowe (Dz. U. 2018 r. poz. 996, z pódr., m.) oza ustatu z dnia 14 grudna 2016 r. prawo dwiadowe (Dz. U. 2018 r. poz. 996, z pódr., m.) oza ustatu z dnia 14 grudna 2016 r. poz. 996 r. poz. 996 r. po

W trzecim kroku rejestracji, na samym dole formularza, znajduje się również sekcja służąca do sformułowania hasła do konta kandydata wraz z instrukcją dotyczącą wymagań dla hasła.

| Hasło do konta                                                                                                    |                                                                                                    |
|----------------------------------------------------------------------------------------------------|----------------------------------------------------------------------------------------------------|
| Ustal hasło dostępu do Twojego konta. H<br>- wielkich liter: 1,<br>- małych liter: 1,<br>- cyfr lub znaków specjalnych: 1. | asło musi składać się co najmniej z 8 znaków, w tym:                                                              |
| Haslo:                                                                                                    |                                                                                                    |
| Powtórz hasło:                                                                                                    |                                                                                                    |
| Po naciśnięciu przycisku Dalej i przejści<br>uzupełnione.                                                                  | iu do kroku 4 zostanie utworzone dla ciebie konto w systemie rekrutacji. Sprawdž, czy wszystkie dane są poprawnie |
| Wistecz                                                                                                    | Dalej                                                                                                    |

Wprowadzone dane należy zapamiętać (zanotować) oraz zapisać w systemie za pomocą przycisku **Dalej.** 

### Krok 4: Drukowanie wniosku

W celu zakończenia rejestracji należy zanotować podane przez aplikację dane dostępowe, czyli login oraz hasło, a następnie kliknąć przycisk **Zakończ.** 

| labór Szkoły ponadpodstawowe                                                                                                    | VULCAN                                                                        |
|----------------------------------------------------------------------------------------------------|-------------------------------------------------------------------------------|
| 1. Dane osobowe 2. Dane rodziców 3. Preferencje 4. Drukowanie                                                                                                    | Wniosku                                                                       |
| Dane wprowadzone w poprzednich krokach zostały zapisane.<br>Konto w systemie rekrutacji zostało dla Ciebie utworzone.<br>Abyś mógł ponownie zalogować się do systemu zapamiętaj swoje dane dostępowe | wskazane ponižej.                                                             |
| Następnie wybierz przycisk "Drukuj wniosek". Po wydrukowaniu wniosku sprawdź, o<br>Technikum w Żelechowie                                                                                            | zy wszystkie umieszczone tam dane są poprawne. Podpisany wniosek dostarcz do: |
| ul. Piłsudskiego 45, 08-430 Żelechów                                                                                                    |                                                                               |
| w nieprzekraczalnym terminie do: C                                                                                                    |                                                                               |
| Zostałeś automatycznie załogowany do systemu.<br>Jeśli chcesz przejść na swoje konto, wybierz przycisk Moje konto.                                                                                   |                                                                               |
| jesi chcesz teraz zakończyc pracę z systemem, wybierz przycisk wyłoguj.<br>Nie zostawiaj ekranu w tym stanie bez wyłogowania.                                                                        |                                                                               |
|                                                                                                    | Drukuj wniosek Moje konto Wyłoguj                                             |

Po uzupełnieniu danych należy wydrukować wniosek, podpisać (konieczne jest, w przypadku kandydata niepełnoletniego), podpisanie wniosku przez rodzica/opiekuna prawnego, w przeciwnym wypadku wniosek nie spełnia wymagań kompletności)i dostarczyć go do szkoły pierwszego wyboru.

W tym celu należy w menu bocznym kliknąć pozycję Wniosek, a następnie w prawym panelu odnośnik Drukuj wniosek.

Na koniec należy wydrukować i podpisać wygenerowany wniosek. Oprócz kandydata wniosek musi podpisać także rodzic/opiekun prawny.

# WAŻNE ! Po wydrukowaniu i podpisaniu wnioski zanosimy go tylko do szkoły pierwszego wyboru

Po utworzeniu konta w systemie kandydat otrzyma dodatkowo swoje dane dostępowe na podany w formularzu rejestracji adres e-mail., które konieczne należy zapisać/zapamiętać.

### Kandydat będzie mógł wydrukować wniosek również po jego zaakceptowaniu.

Klikając przycisk **Moje konto**, użytkownik przechodzi bezpośrednio do widoku po zalogowaniu.

Aby się wylogować z aplikacji należy kliknąć przycisk Wyloguj.